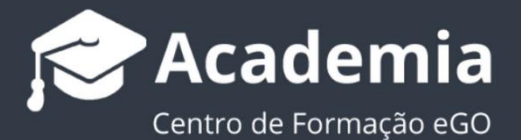

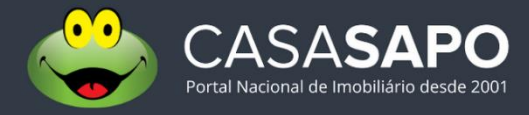

# Como destacar a sua Agência/Marca no CASASAPO

O gestor do eGO Real Estate tem a possibilidade de destacar a sua Agência/Marca, dentro do portal CASA**SAPO**.

.....

Existem diferentes tipos de destaques para promover a sua marca de um modo mais efetivo dentro do portal CASA**SAPO**. Consulte os diferentes tipos de destaque <u>neste</u><u>rápido tutorial</u>.

Poderá destacar a sua Agência/Marca em dois espaços distintos:

- Agência No resultado de pesquisas Agentes Imobiliários
- Marca No resultado de pesquisas Imóveis

## Para destacar a sua Agência através do separador CASASAPO:

1. Aceda ao separador CASASAPO dentro do seu eGO Real Estate;

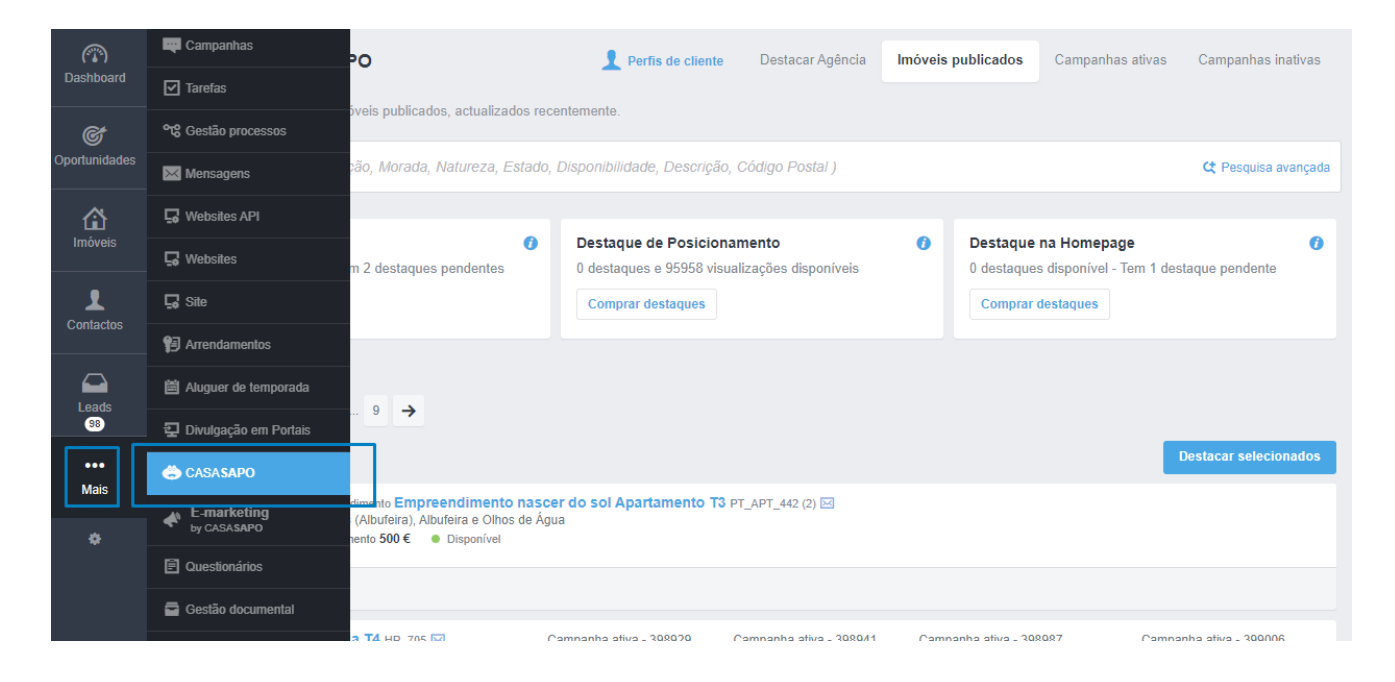

 Por defeito, o separador abrirá no menu de imóveis publicados no portal. Escolha o separador Destacar Agência. Verá logo os dois tipos de destaques que poderá adquirir

| (T)<br>Dashboard | Destaques CASASAPO                                                                                                    | Perfis de cliente Destacar Agência                                                | Imóveis publicados | Campanhas ativas | Campanhas inativas |
|------------------|----------------------------------------------------------------------------------------------------|-----------------------------------------------------------------------------------|--------------------|------------------|--------------------|
| Oportunidades    | Resultados de Pesquisa - Agentes Imobiliários ()   12 destaques Comprar destaques   Comprar destaques Criar campanha   5 Pagamentos pendentes | Destaque de Marca<br>15 destaques disponíveis<br>Comprar destaques Criar campanha | 0                  |                  |                    |
| L<br>Contactos   | 6 Campanhas                                                                                                    |                                                                                   |                    |                  |                    |
| Leads<br>100     |                                                                                                    |                                                                                   |                    |                  |                    |

 Vamos aplicar um destaque de cada tipo. Primeiro vamos destacar a nossa agência dentro dos Resultados de Pesquisa – Agentes imobiliários. Podemos fazê-lo através do separador CASASAPO ou diretamente no Portal CASASAPO.

| Casas para venda              | Casas para alugar  | Imóveis da Banca    | Casas de ferias          | Negócios | Quartos   |                                 |                 |
|-------------------------------|--------------------|---------------------|--------------------------|----------|-----------|---------------------------------|-----------------|
| sua última pesquisa: <u>I</u> | <u>mobiliárias</u> |                     |                          |          |           |                                 | Fechar G        |
| mobiliárias                   |                    |                     |                          |          |           |                                 |                 |
|                               |                    |                     |                          |          |           | Nome                            |                 |
|                               |                    |                     |                          |          |           | Diskite                         |                 |
|                               |                    |                     |                          |          |           | (Distritos)                     | •               |
|                               |                    |                     |                          |          |           | Concelho<br>Depende do Distrito |                 |
|                               |                    |                     |                          |          |           |                                 |                 |
|                               |                    |                     |                          |          |           | Procurar Imc                    | obiliárias<br>, |
|                               |                    |                     |                          |          |           |                                 |                 |
|                               |                    |                     |                          |          |           |                                 |                 |
|                               |                    |                     |                          |          |           |                                 |                 |
|                               |                    |                     |                          |          |           |                                 |                 |
|                               |                    |                     |                          |          |           |                                 |                 |
|                               | Lisboat 1 Silve    | r Coast Peal Estate |                          |          | S.        |                                 |                 |
| SC                            |                    | Coast Real Estate   |                          |          |           |                                 |                 |
| Licença AMI: 124254           |                    | VEJA TODO           | OS OS IMÓVEIS DO ANUNCIA | NTE VEJA | O DETALHE |                                 |                 |
|                               |                    |                     |                          |          |           |                                 |                 |
| Viver Sonhos a Sorrir SA      |                    |                     |                          |          |           |                                 |                 |

### 4. Clique em Criar Campanhas;

| (The second second seco | Destaques CASASAPO                                                                                                    | Perfis de cliente Destacar Agência                                                   | Imóveis publicados | Campanhas ativas | Campanhas inativas |
|----------------------------------------------------------------------------------------------------|----------------------------------------------------------------------------------------------------|--------------------------------------------------------------------------------------|--------------------|------------------|--------------------|
| Doportunidades                                                                                                    | Resultados de Pesquisa - Agentes Imobiliários Image: Comparison of the second second seco | Destaque de Marca<br>15 destaques disponíveis<br>Comprar destaques<br>Criar campanha | 0                  |                  |                    |
| Contactos                                                                                                    |                                                                                                    | Sem campanhas para mostrar                                                           |                    |                  |                    |

5. Selecione a opção e clique em Destacar.

| ×                 |
|-------------------|
| 12 disponíveis    |
| Cancelar Destacar |
|                   |

6. Verá a popup de criação de campanha criada com sucesso;

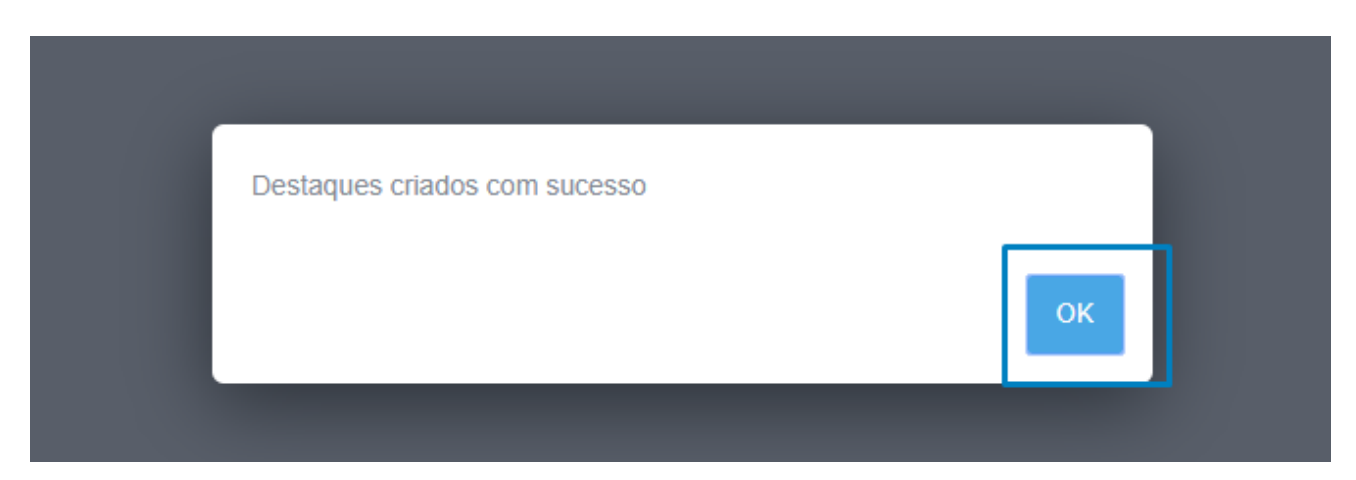

 A campanha ficará logo disponível na listagem de campanhas, ficará em destaque durante 7 dias seguidos;

| (P)<br>Dashboard | Destaques CASASAPO                                                                                                    | Perfis de cliente                                                    | Destacar Agência | Imóveis publicados | Campanhas ativas | Campanhas inativas  |
|------------------|----------------------------------------------------------------------------------------------------|----------------------------------------------------------------------|------------------|--------------------|------------------|---------------------|
| Oportunidades    | Resultados de Pesquisa - Agentes Imobiliários (   12 destaques e 9798 visualizações disponíveis (   Comprar destaques Criar campanha   5 Pagamentos pendentes 1   1 Campanhas 1 | Destaque de Marca<br>15 destaques disponíveis<br>Comprar destaques C | riar campanha    | 0                  |                  |                     |
| Contactos        |                                                                                                    |                                                                      |                  |                    |                  | Ordenar por 🗸       |
| Leads            | Resultados de Pesquisa - Agentes Imobiliários                                                                                                    |                                                                      |                  |                    | + Adicionar dias | ⊘ Cancelar campanha |
| •••<br>Mais      | Duração 7 dias<br>Clíques no destaque 0<br>Termina a próxima quarta-feira                                                                                                    | Visualizações da campanha 0<br>Data de início Ontem                  |                  |                    |                  |                     |
| ¢                |                                                                                                    |                                                                      |                  |                    |                  |                     |

 Poderá reforçar este destaque com mais dias, cada novo destaque vai aumentar em 7 dias extra o destaque;

| (The second second seco | Destaques CASASAPO                                                                                                    | <b>1</b> Perfis de cliente                                             | Destacar Agência | Imóveis publicados | Campanhas ativas | Campanhas inativas  |
|----------------------------------------------------------------------------------------------------|----------------------------------------------------------------------------------------------------|------------------------------------------------------------------------|------------------|--------------------|------------------|---------------------|
| portunidades                                                                                                    | Resultados de Pesquisa - Agentes Imobiliários ()   12 destaques e 9798 visualizações disponíveis Criar campanha   Comprar destaques Criar campanha   5 Pagamentos pendentes 1 Campanhas | Destaque de Marca<br>15 destaques disponiveis<br>Comprar destaques Cri | ar campanha      | 0                  |                  | Ordenar por 🗸       |
| Leads                                                                                                    | Resultados de Pesquisa - Agentes Imobiliários                                                                                                    |                                                                        |                  |                    | + Adicionar dias | 🖉 Cancelar campanha |
| •••<br>Mais                                                                                                    | Duração 7 dias<br>Cilques no destaque 0<br>Termina a próxima quarta-feira                                                                                                    | Visualizações da campanha 0<br>Data de início Ontem                    |                  |                    |                  |                     |
| ¢                                                                                                    |                                                                                                    |                                                                        |                  |                    |                  |                     |

**NOTA:** Caso cancele a campanha não será possível retomar, terá de ser criada uma nova campanha.

 A sua agência passou para o topo da listagem de agências dentro do CASASAPO;

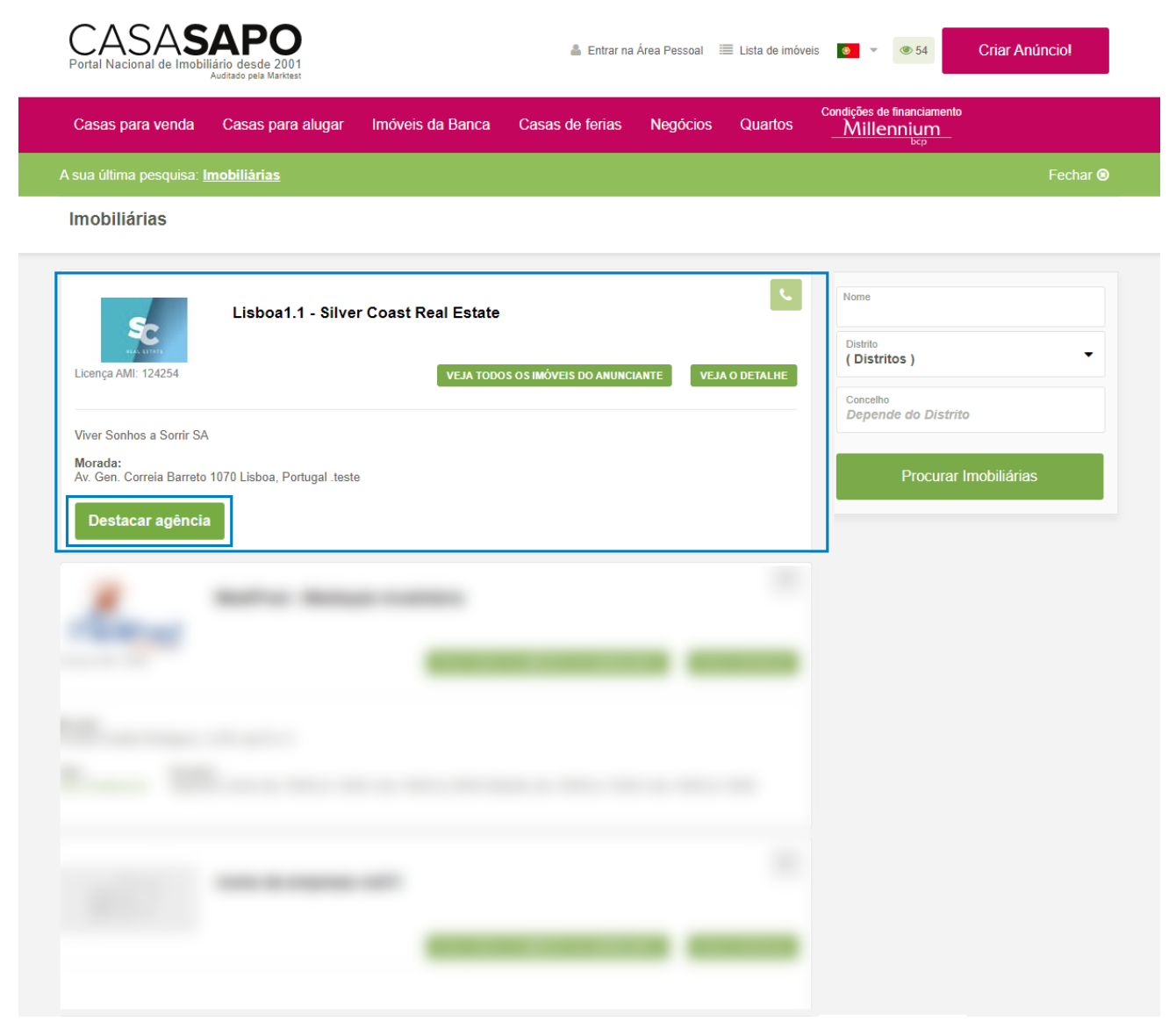

#### **10.** Para criar um **Destaque de Marca** clique em **Criar Campanha**;

| (The second second seco | Destaques CASASAPO                                                                                                    | Perfis de cliente                                                  | Destacar Agência | Imóveis publicados | Campanhas ativas | Campanhas inativas  |
|----------------------------------------------------------------------------------------------------|----------------------------------------------------------------------------------------------------|--------------------------------------------------------------------|------------------|--------------------|------------------|---------------------|
| Oportunidades                                                                                                    | Resultados de Pesquisa - Agentes Imobiliários I   10 destaques e 9997 visualizações disponíveis Comprar destaques   Comprar destaques Criar campanha   5 Pagamentos pendentes Comprar destaques | Destaque de Marca<br>15 destaques disponíveis<br>Comprar destaques | r campanha       | 0                  |                  |                     |
| L<br>Contactos                                                                                                    | 1 Campanhas                                                                                                    |                                                                    |                  |                    |                  | Ordenar por 🗸       |
| Leads                                                                                                    | Resultados de Pesquisa - Agentes Imobiliários                                                                                                    |                                                                    |                  |                    | + Adicionar dias | O Cancelar campanha |
| •••<br>Mais                                                                                                    | Duração 21 dias<br>Cliques no destaque 0<br>Termina a 26 fev                                                                                                    | Visualizações da campanha 0<br>Data de início Ontem                |                  |                    |                  |                     |
| ٥                                                                                                    |                                                                                                    |                                                                    |                  |                    |                  |                     |

11. Marque o tipo de campanha escolhida e defina o distrito e concelho onde quer que apareça essa mesma marca. Por defeito o sistema vai assumir o distrito e concelho onde a sua agência está registada, mas poderá definir outra localização;

|       | Visualizações da campanha 0<br>Data de início Ontem | _                 |
|-------|-----------------------------------------------------|-------------------|
| i fev | Destacar selecionados 🕜                             | ×                 |
|       | ✓ Destaque de Marca                                 | 15 disponíveis    |
|       | Lisboa 🗸 Lisboa                                     | _                 |
|       | + Adicionar localização                             | _                 |
|       |                                                     | Cancelar Destacar |
|       |                                                     |                   |

 Poderá definir até 3 localizações para utilização deste destaque. A cada localização extra que definir será descontado um destaque. No final clique em Destacar;

| de Pesqu<br>dias    | uisa - Agentes Imobiliários<br>Destacar selecionados | 6 🕧 |                        |   | -+ Adiciona<br>×  |
|---------------------|------------------------------------------------------|-----|------------------------|---|-------------------|
| lestaque 0<br>6 fev | Destaque de Marca                                    |     |                        |   | 15 disponíveis    |
|                     | Lisboa                                               | *   | Lisboa                 | * |                   |
|                     | ( Escolha o distrito )                               | ~   | Dependente do distrito | ~ | ×                 |
|                     | (Escolha o distrito)                                 | *   | Dependente do distrito | ~ | ×                 |
|                     | + Adicionar localização                              | ]   |                        |   |                   |
|                     |                                                      |     |                        |   | Cancelar Destacar |

# **13.** A campanha foi criada e poderá verificar na listagem os dados dessa mesma campanha;

| (Pashboard    | Destaques CASASAPO                                                                                                    | <b>1</b> Perfis de cliente                                               | Destacar Agência | Imóveis publicados | Campanhas ativas | Campanhas inativas  |
|---------------|----------------------------------------------------------------------------------------------------|--------------------------------------------------------------------------|------------------|--------------------|------------------|---------------------|
| Oportunidades | Resultados de Pesquisa - Agentes Imobiliários   10 destaques e 9997 visualizações disponíveis   Comprar destaques Criar campanha | Destaque de Marca<br>15 destaques disponíveis<br>Comprar destaques       | r campanha       | 0                  |                  |                     |
| Imóveis       | 5 Pagamentos pendentes                                                                                                    |                                                                          |                  |                    |                  |                     |
| Contactos     | 2 Campanhas                                                                                                    |                                                                          |                  |                    |                  | Ordenar por 🗸       |
| Leads         | Destaque de Marca                                                                                                    |                                                                          | ]                |                    | + Adicionar dias | 🖉 Cancelar campanha |
| •••<br>Mais   | Localizações Lisboa<br>Visualizações da campanha 0<br>Data de início Hoje                                                        | Duração 7 dias<br>Cliques no destaque 0<br>Termina a próxima sexta-feira |                  |                    |                  |                     |
| ۰             | Resultados de Pesquisa - Agentes Imobiliários                                                                                    |                                                                          | -                |                    | + Adicionar dias | 🖉 Cancelar campanha |
|               | Duração 21 dias<br>Cliques no destaque 0<br>Termina a 26 fev                                                                     | Visualizações da campanha 0<br>Data de início última quarta-feira        |                  |                    |                  |                     |

#### **14.** Poderá verificar que já está disponível o destaque criado;

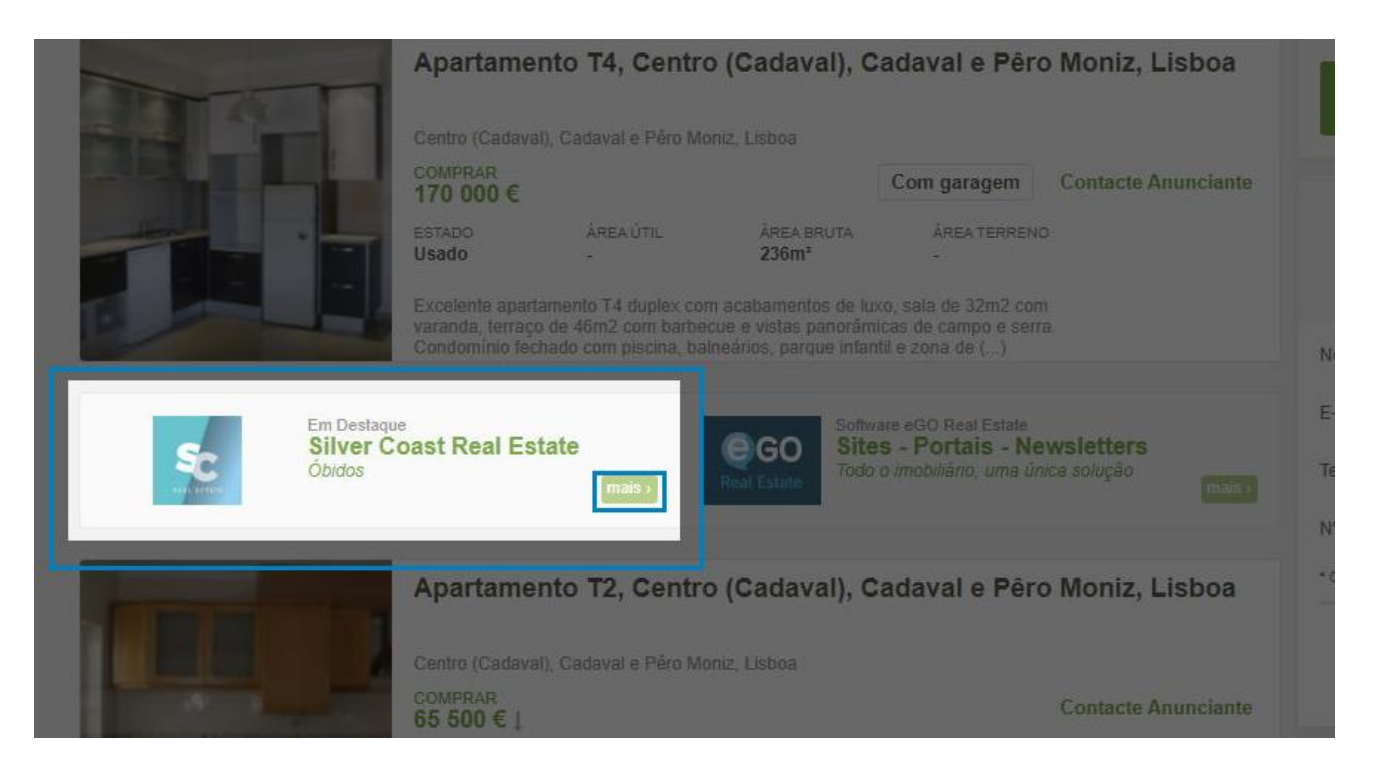

**15.** Ao clicar no botão mais, será encaminhado para a listagem de todos os seus imóveis no portal CASA**SAPO.** 

| CASASAP<br>Portal Nacional de Imobiliário desd<br>Auditado pela | de 2001<br>Maritest                                                                                                    | 👗 Entrar na Área Pessoal                                                                | 🗏 Lista de imóveis 🔹 👻           | <b>@</b> 51                           | Criar Anúncio!    |
|-----------------------------------------------------------------|----------------------------------------------------------------------------------------------------|-----------------------------------------------------------------------------------------|----------------------------------|---------------------------------------|-------------------|
| Casas para venda Casas                                          | s para alugar Imóveis da Banca                                                                                                    | Casas de ferias Negócios                                                                | Condições<br>Quartos <u>Mill</u> | le financiamento<br>ennium<br>bop     |                   |
| Lisboa1.1 - Silver Coas                                         | t Real Estate 💈                                                                                                    |                                                                                         |                                  | GUARDAR                               | PESQUISA AVANÇADA |
| A sua última pesquisa: <u>no Distrit</u>                        | to de Lisboa, Lisboa1.1 - Silver Coast F                                                                                                    | Real Estate                                                                             |                                  |                                       | Fechar 🛛          |
|                                                                 | Fantástica Moradia T4 Duplex na Ajuda (t<br>Moradia T4 Duplex, São Domin<br>São Domingos (São Nicolau), Marvila, Ribeira Sa<br>COMPRAR<br>350 000 €                           | urt)<br>Igos (São Nicolau),<br>Intarém, S.Salvador, S.Nicolau<br>Com garagem Contact    | e Anunciante                     | imóvel<br>ione<br>a<br>nde do Tipo de | ✓<br>imóvel       |
| Destacar este imóvel                                            | Usado 135m² 198m<br>Excelente moradia localizado em Lisboa, na nova<br>avenidas, largos passeios e excelentes parques o<br>Sérgio Vieira de Mello 23., Quinto Andar, muito lu | a zona verde de Lisboa, com largas<br>com lagos e espaços para na Av.<br>minoso, com () | Sc Distrito<br>Select            | calização<br>ione                     | Desenhar zona     |
| 960 A                                                           | Prédio, Landal, Caldas da Rainl                                                                                                    | ha, Leiria                                                                              | Concel<br>Depe                   | no<br>nde do Distrito                 |                   |
|                                                                 | COMPRAR<br>1 000 000 €<br>ESTADO ÁREA ÚTIL ÁREA E<br>Novo                                                                                                    | Contact<br>BRUTA ÁREA TERRENO<br>-                                                      | e Anunciante Depe<br>Zona        | nde do Conceli                        | ho                |
| Destacar este imóvel                                            | Descrição breve do empreendimento Urbanização<br>amet, consectetur adipiscing elit. Praesent lectus r<br>velit. Donec bibendum ornare libero in consequat.                    | Rio do Ameal. Lorem ipsum dolor sit<br>isus, posuere vel faucibus in, mattis et<br>()   | Sc O Ver                         | da                                    | O Alugar          |
|                                                                 | Moradia T5+3, Prazins Santo Ti                                                                                                    | rso e Corvite, Guim…                                                                    | C Tre                            | spasse                                | O Permuta         |

**Consulte também:** 

**Tutorial:** <u>Que tipos de destaques existem no Portal CASA**SAPO Tutorial:** <u>Como destacar imóveis no CASA**SAPO**</u> **Tutorial:** <u>Como adquirir destaques no CASA**SAPO**</u></u>

.....

Saiba mais em: http://academia.egorealestate.com

Questões: <a href="mailto:support@egorealestate.com">support@egorealestate.com</a>